# CSO3 - Guide pas à pas des réclamations en ligne 2020

Ce guide est disponible et destiné aux salariés ALSO, et à ses revendeurs.

## Index

## Table des matières

| 1.   | Préambule                                                             | 2 |
|------|-----------------------------------------------------------------------|---|
| 2.   | Ouvrir une réclamation                                                | 2 |
| 2.1. | . Accès                                                               | 2 |
| 2.2. | . Etape 1 : choisir le filtre                                         | 2 |
| 2.3. | . Etape 2 : choisir le type de litige                                 | 3 |
| 2.4. | Etape 3 : remplir la réclamation et vérifier le contact si besoin     | 5 |
| 2.5. | . Etape 5 : panier, confirmer vos réclamations > réception d'un email | 5 |
| 3.   | Suivre une réclamation                                                | 6 |
| 4.   | Procédure SAV                                                         | 6 |

## 1. Préambule

Depuis janvier 2020, le CSO3 est accessible depuis le menu Service ou page Service remplace l'ancien site de réclamation : <u>https://www.also.com/ec/cms5/fr\_2000/2000/acces-revendeur/service/index.jsp</u>

## 2. Ouvrir une réclamation

## Service

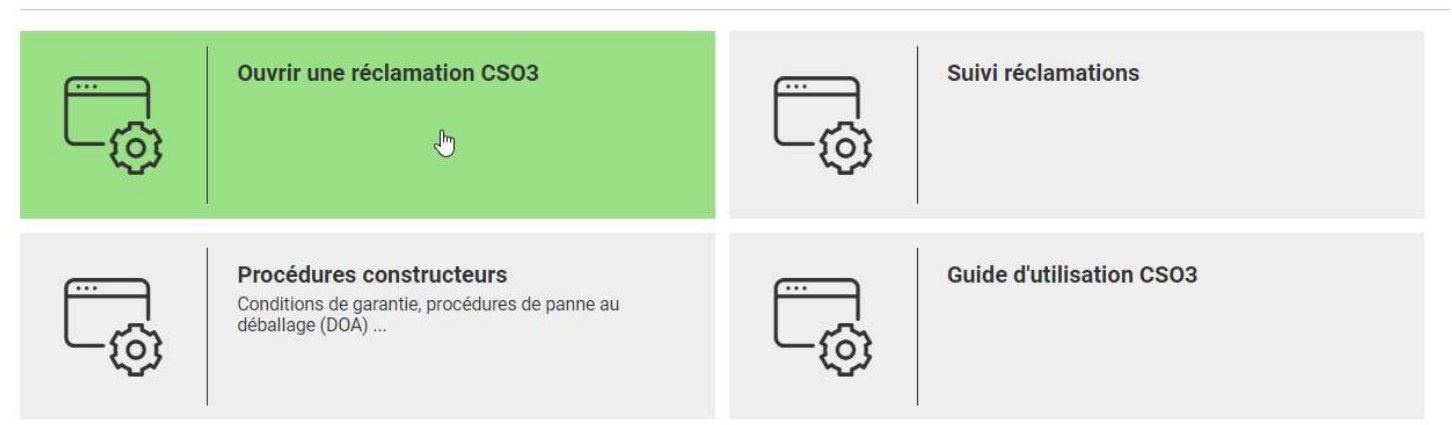

## 2.1. Accès

Ouvrir une réclamation via le menu ou la page dédiée dans Services

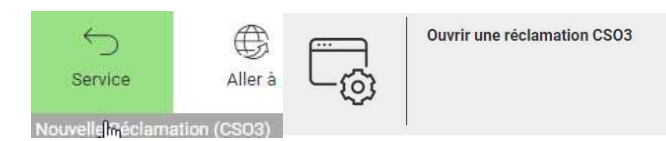

#### 2.2. Etape 1 : choisir le filtre

Pour ouvrir un dossier litige, vous avez la possibilité de visualiser toutes les factures pendant une période de temps sélectionnable, ou via une fenêtre de temps, ou à partir d'un numéro de facture, commande numéro de série ou BL.

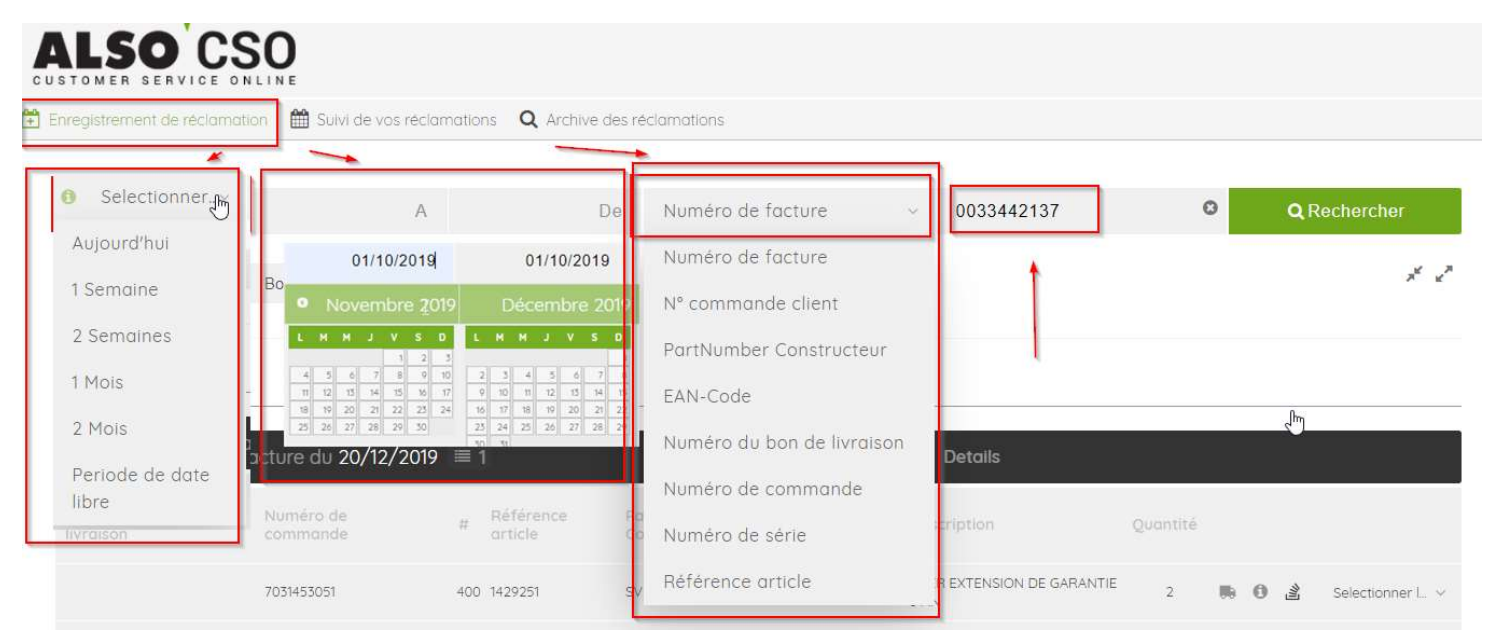

#### 2.3. Etape 2 : choisir le type de litige

Veuillez sélectionner le "Type de litige" dans la position de la facture à droite.

| 10600K 430 G013-8 | 1450 Ibinch | 1          |            | 0          | Selectionner I ~       |
|-------------------|-------------|------------|------------|------------|------------------------|
|                   | Défectueux  |            |            |            | Selectionner le litige |
|                   |             | Défectueux | Défectueux | Défectueux | Défectueux             |

Compte tenu des SAV direct constructeur ou des délais spécifiés ou en fonction de l'âge de la facture, tous les types de réclamations ne pourrons pas toujours être sélectionnés.

Ainsi, seuls les types de réclamations peuvent être sélectionnés qui sont encore possibles selon l'âge de la facture au moment de la demande de litige.

Choisir le type de litige en gras (attention si gris clair la période pour ouvrir la réclamation est dépassée ou la déclaration n'est pas possible)

Attention : depuis janvier 2020. Les réclamations clients ou SAV en ligne sont limités dans le temps à compter de la date de la facture du revendeur :

| Litiges Service Client / Customer Service                                           |                  | Litige SAV / RMA claims                                          |                                        |  |  |
|-------------------------------------------------------------------------------------|------------------|------------------------------------------------------------------|----------------------------------------|--|--|
| CustomerService-fr@also.com                                                         |                  | sav-fr@also.com                                                  |                                        |  |  |
| Туре                                                                                | Limite           | Туре                                                             | Limite                                 |  |  |
| 01- Mauvaise livraison / wrong delivery                                             | 15 jours         | 52- Extension de garantie / ecarepack/ License                   | 30 jours                               |  |  |
| 02- Produit manquant ou perdu pendant le transport<br>Shortage/Lost while transport | 15 jours         | 63- Panne de mise en service<br>/ Defective DOA Product Warranty | (en moyenne<br>délai 7<br>jours maxi ) |  |  |
| 03- Dommages lié au transport / transport<br>damage                                 | 14 jours         | 26- Panne Hidden manufacturer's damage                           | 14 jours                               |  |  |
| 08- Erreur de facturation /<br>wrong invoice                                        | 15 jours         | 09- Accessoires manquants / Missing accessories                  | 15 jours                               |  |  |
| 10- Offre de rachat /<br>Buy back                                                   | 30 jours         | 11- Product Complaint                                            | 15 jours                               |  |  |
| 11- Product Complaint                                                               | 15 jours         |                                                                  |                                        |  |  |
| 22- standard returns                                                                | 30 jours         |                                                                  |                                        |  |  |
| 25- wrong order customer                                                            | 30 jours         |                                                                  |                                        |  |  |
| 31- too much delivered                                                              | Pas de<br>limite |                                                                  |                                        |  |  |
| 98- autre other                                                                     | Pas de<br>limite |                                                                  |                                        |  |  |

## Filtrer les résultats = choisir la période, la pièce ou recherchez directement par numéro de pièce

| No. 0033442137 -              | Facture du 20/12/20   | 19 🗏  | 1                    |                            |               | Details                           |                                                 |                   |
|-------------------------------|-----------------------|-------|----------------------|----------------------------|---------------|-----------------------------------|-------------------------------------------------|-------------------|
| Numéro du bon de<br>livraison | Numéro de<br>commande | #     | Référence<br>article | PartNumber<br>Constructeur | Fabricant     | Description                       | Quantité                                        |                   |
|                               | 7031453051            | 4(    | 00 1429251           | SV.WPRAF.A02               | ACER          | ACER EXTENSION DE 0<br>3 AN       | GARANTIE 2 🃭 🛈 🖹 S                              | Selectionner L. ~ |
|                               |                       |       |                      |                            |               |                                   | Defectueux                                      | Defect            |
| No. 0033443197 -              | Facture du 20/12/20   | 19 🔳  | 3                    |                            |               | Details                           | Demande de DOA                                  | Defect            |
| -                             |                       |       |                      |                            |               |                                   | Demande de reprise produit                      | Return            |
| Numéro du bon de<br>livraison | Numéro de<br>commande | #     | Référence<br>article | PartNumber<br>Constructeur | Fabricant     | Description                       | Erreur de saisie dans votre commande            | Return            |
| 6058230086                    | 7032154381            | 100 3 | 5560096              | 20RW001YFR                 | LENOVO        | LENOVO TB 15 i3-1011<br>256Go     | Rachat                                          | Return            |
| 6058230086                    | 7032154381            | 300   | 2925553              | TLC06UF-V2                 | URBAN FACTORY | URBAN FACTORY Top<br>bag 15.4/16l | 🚔 Erreur de livraison                           | Return            |
|                               |                       |       |                      |                            |               |                                   | No return, because the returntime has exceeded  | Return            |
| 6058230086                    |                       | 400 8 | 3000930              | 8000930                    | OCCASIONS     | Frais de transport                | Produit non conforme                            |                   |
|                               |                       |       |                      |                            |               |                                   | Emballage/Packaging abimé                       |                   |
| No. 0033443198 -              | Facture du 20/12/20   | 19 🔳  | 15                   |                            |               | Details                           | Emballage intact mais produit<br>endommagé      |                   |
| Numéro du bon de<br>livraison | Numéro de<br>commande | 12    | Référence<br>article | PartNumber<br>Constructeur | Fabricant [   | Description                       | Quantité manquante / perte dans<br>le transport |                   |
| 6058239351                    | 7032185621            | 100   | 1887982              | FS205-100PES               | NETGEAR N     | VETGEAR Switch 5 ports 1          | Accessoires manquants                           |                   |
| 6058239351                    | 7032185621            | 200   | 2518947              | PLW1000-100PES             | NETGEAR N     | ETGEAR Powerline WLA              | Erreur de facturation                           |                   |

#### 2.4. Etape 3 : remplir la réclamation et vérifier le contact si besoin

Saisir les champs obligatoires puis vérifier le contact si besoin ajouter le téléphone, enfin cliquer sur ajouter.

| Enregistrement de réclamati<br>Numéro de facture: 0033442137 - | ion<br>- Date de fact | uration: 20/12/2019 / Référence article: 00000000                                                               | 0001429251 / Description: ACER EXTENSION DE GARANTIE 3 AN /                                           | / Quantité: 2                      |
|----------------------------------------------------------------|-----------------------|----------------------------------------------------------------------------------------------------|----------------------------------------------------------------------------------------------------|------------------------------------|
| Défectueux                                                     | Defect                | Comhien de nieres ont été livrées 2*                                                                            | Commentaire                                                                                           | Nº de référence                    |
| ≅ Demande de DOA                                               | Defect                | comber de preces ont ete intrees :                                                                              | 0 Draduit pag liurá marai diaffactuar un quair                                                        | Octioned                           |
| 🔒 Demande de reprise produit                                   | Return                |                                                                                                    | o Produit non invie merci d'enectuer un avoir.                                                        | Optionnel                          |
| Erreur de saisie dans votre commande                           | Return                |                                                                                                    |                                                                                                    |                                    |
|                                                                | Return                |                                                                                                    |                                                                                                    |                                    |
| 🔒 Erreur de livraison                                          | Return                | Ajouter fichiers et images                                                                                      |                                                                                                    |                                    |
| Quantité livrée en trop                                        | Return                | Choisir des fichiers (Max: 20 MB)                                                                               | Formats de fichier acceptés:                                                                          |                                    |
| Produit non conforme                                           |                       | anna a' Albara a' Albara a' Albara a' Albara a' Albara a' Albara a' Albara a' Albara a' Albara a' Albara a' Alb | DOC, DOCX, PDF, JPG, JPEG, PNG                                                                        |                                    |
| Emballage/Packaging abime                                      |                       |                                                                                                    | Utilisez votre smartphone pour joindre des images ou des<br>documents. Scannez simplement le code OR. |                                    |
| Emballage intact mais<br>produit endommagé                     |                       |                                                                                                    | ~                                                                                                    |                                    |
| Quantité manquante / perte<br>dans le transport                |                       |                                                                                                    |                                                                                                    |                                    |
| Accessoires manquants                                          |                       |                                                                                                    |                                                                                                    |                                    |
| Erreur de facturation                                          | Citim                 |                                                                                                    |                                                                                                    | <u> </u>                           |
| -                                                              |                       |                                                                                                    |                                                                                                    |                                    |
| Editer Contact diff                                            | ferent                | Adresse de livraison differente                                                                                 |                                                                                                    | Annuler Ajouter                    |
|                                                                |                       |                                                                                                    |                                                                                                    |                                    |
| Numéro de réservatio                                           |                       |                                                                                                    |                                                                                                    | х                                  |
| La déclaration a été ajou                                      | utée avec             | uccès - statut actuel: Ajouté au panier                                                                         |                                                                                                    |                                    |
|                                                                |                       |                                                                                                    |                                                                                                    |                                    |
|                                                                |                       |                                                                                                    | Autre décl                                                                                            | laration Valider votre déclaration |
|                                                                |                       |                                                                                                    |                                                                                                    |                                    |

## Exemple de litige type defecteux

## 2.5. Etape 5 : panier, confirmer vos réclamations > réception d'un email

Saisissez vos litiges, une fois terminés, allez dans votre panier puis cliquez sur confirmer, vous recevez ensuite un email de confirmation.

| Return – Quantité livrée en trop |                     |                                  |                  |                      |                         |
|----------------------------------|---------------------|----------------------------------|------------------|----------------------|-------------------------|
| ■ #1 No. 00334                   | 142137              | Référence                        |                  | achats@gieinfodom.co | m 💶                     |
| Numéro de facture                | # Référence article | Description                      | Référence Quanti | té Numéro de série   | Créé Auteu              |
|                                  |                     | ACED EXTENSION DE CADANTIE 7 ANI | 2                |                      | 07/01/2020 14:25 fre053 |

## 3. Suivre une réclamation

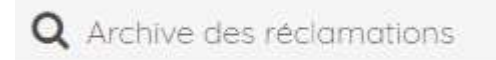

| VICE ONLINE<br>reclamation 🛗 Sulvi de vas re | aclamations <b>Q</b> Archive des r | eclamations       |                          |                                      |
|----------------------------------------------|------------------------------------|-------------------|--------------------------|--------------------------------------|
| 1 Semaine                                    | 02/01/2020                         | 09/01/2020        | Selectionner le n° du ty |                                      |
| ▼ Filtre Dossiers ou                         | uverts Dossiers clos               | Tous les dossiers |                          |                                      |
|                                              | Reservations                       |                   |                          | ×                                    |
| Numéro RMA 0002                              | 202 RMA volidé<br>Ajouté au panier | 000202(           | 646749                   | 08/01/2020 14:28<br>08/01/2020 14:28 |
| Reservé Sta<br>08/01/2020 14:28 🛔            | itut:                              |                   |                          | ок                                   |

## 4. Procédure SAV

## Cliquez sur Procédures constructeurs

## Service

| -              | Ouvrir une réclamation CSO3                                                                                 | -® | Suivi réclamations       |
|----------------|----------------------------------------------------------------------------------------------------|----|--------------------------|
| C <sub>Ø</sub> | Procédures constru <sup>te</sup> teurs<br>Conditions de garantie, procédures de panne au<br>déballage (DOA) |    | Guide d'utilisation CSO3 |